#### COMPAÑÍA DE TRANSPORTE DE TAXIS CORAZATAXI CIA LTDA.

#### NOTAS A LOS ESTADOS FINANCIEROS

#### AL 31/12/2013

La compañía de Transporte de taxis Corazataxi Cía Ltda. se constituye el 22 de marzo del 2012 con la actividad económica de Servicio de Transporte de taxis con domicilio fiscal en la Provincia de Imbabura, Cantón Otavalo.

En la ciudad de Otavalo, cantón Otavalo, Provincia de Imbabura en la Parroquia de San José de Quichinche en el Barrio San Juan Bajo en la Calle Principal frente a la Capilla el día de hoy 20 de mayo del 2015 a las 19h00 en el local de la Sede Social de la Compañía CORAZATAXI Cía Ltda, se reúnen los siguientes señores socios de la compañía y como encuentra presente el 100% del capital social suscrito y pagado, siendo su capital cuarocientos dos dólares quienes amparados en el artículo 238, de la vigente Ley de Compañías, y se decide constituirse en la Junta General Extraordinaria, con el objeto de conocer y resolver acerca de los asuntos que fueron previamente determinados en la convocatoria en la cual se analíza las notas a los estados financieros que se detalla a continuación.

Al encontrarse la compañía constituída en el ecuador e inscrita en el registro mercantil con la resolución de la superintendencia de compañías, la mencionada compañía se encuentra en la obligación de aplicar Normas Internacionales de Información Financiera para Pymes debido a que la Superintendencia de Compañías en su registro oficial con fecha 11 de octubre de 2011 resuelve expedir el reglamento para la aplicación de NIIF completas y de la Norma Internacional de Información Financiera para pequeñas y medianas entidades NIIF PARA PYMES, para compañías sujetas al control y vigilancia de la superintendencia, cuya base legal se encuentra descrita en la resolución número. 08.G.DSC.01 del 20 de noviembre de 2008, publicada en registro oficial nro. 498 del 31 de diciembre de 2008.

De lo analizado en la base legal anterior la Cía Corazataxi Cía Ltda, luego de cumplir con el art. Primero literal tres en el cual se describe Que: Aplicarán NIIF para Pymes a partir del año 2011 las empresas no descritas en los literales uno y dos, para lo cual se establece como periodo de transición el año 2011.

La empresa empieza a iniciar sus actividades económicas y comerciales en el mes de Abril de 1998 año el cual los estados financieros se encuentran elaborados bajo NEC y en el 2011 se realiza la implementación de NIIF para pymes con el cronograma y la consolidación en los estados financieros a NIIF para PYMES.

#### ESTADOS DE SITUACION FINANCIERA

#### ACTIVO

#### ACTIVO CORRIENTE

La compañía reconoce los activos en el estado de situación financiera cuando sea probable que del mismo se obtengan beneficios económicos futuros para la entidad y, además, el activo tenga un costo o valor que pueda ser medido confiabilidad. Las cuentas detalladas en el activo corriente se desglosan de efectivo y equivalentes de efectivo, como también de activos financieros que mantiene la empresa con sus clientes.

Además de de los activos financieros la empresa mantiene crédito tributario de lva valor que se encuentra a favor de la empresa por la liquidación de impuesto a favor que se ha dado al cierre del ejercicio económico.

#### ACTIVOS NO CORRIENTES

Los activos de la compañía son medidos inicialmente por su costo cuyo costo es el importe de efectivo pagado por dicho activo, en cuyo proceso de contabilización se aplicará la depreciación de acuerdo a la vida útil y a los porcentajes utilizados.

PASIVO CORRIENTE

La compañía ha clasificado un pasivo como corrientes cuando espera liquidarlo dentro de los doce meses del periodo económico, o puede mantenerlo en un futuro principalmente con el propósito de negociarlo, para lo cual los pasivos corrientes se encuentran totalizados por el valor de las obligaciones pendientes con el SRI, el impuesto a la renta que luego de descontar las retenciones en la fuente se debe pagar en el siguiente periodo y además cuentas pendientes por pagar a los proveedores en el caso que la compañía empiece a operar con un permiso de operaciones.

2. ESTADO DE RESULTADO INTEGRAL

Ingresos

Los ingresos de la compañía se relacionará a la venta de servicios de transporte a nivel nacional. Además la compañía contara con los aportes de los accionistas para contribuir los gastos administración de la compañía.

#### ESTADO DE CAMBIOS EN EL PATRIMONIO

En el estado de cambio en el patrimonio se reporta los aumentos y disminuciones en el patrimonio valor que se encuentra conformado por capital social y las utilidades y demás cuentas que forman parte del patrimonio. Por no estar operando la compañía económicamente la compañía mantiene su patrimonio inicial.

#### ESTADO DE FLUJO DE EFECTIVO POR EL METODO DIRECTO

El estado de flujos de efectivo proporciona la información sobre los cambios en el efectivo y equivalentes al efectivo de la entidad durante el periodo del año 2013, mostrando por separado los cambios según procedan de actividades de operación, actividades de inversión y actividades de financiamiento, pero como no existió movimientos económicos el estado de resultado integral revela solamente la cuenta efectivo y equivalentes de efectivo al inicio del periodo económico.

#### ACTIVIDADES DE OPERACIÓN

Se encuentra contabilizado por los ingresos de efectivo a la empresa contabilizando las disminuciones de cuentas por cobrar con clientes no relacionados. Además se contabiliza la disminución del efectivo por el costo de ventas más la variación de inventarios y todos los egresos de dinero correspondientes a los gastos de ventas, administración y financieros realizados por la empresa, como también las disminuciones ocasionadas por cuentas pendientes por pagar a corto plazo, que se calculara cuando existan movimientos económicos en la operadora.

ACTIVIDADES DE INVERSIÓN

En lo referente actividades de inversión en la compañía no se ha realizado ninguna inversión económica ACTIVIDADES DE FINANCIAMIENTO

No existió ninguna variación significativa a los estados financieros basadas en NIIF Para Pymes debido a que en el período no existió un incremento de capital.

#### APROBACION DE CUENTAS ANUALES

Estos estados financieros, han sido aprobados por la Gerencia General y posterior aprobación por la Junta General de Socios. Dichas cuentas anuales están detalladas en : Estado de Situación Financiera, Estado de Resultados Integrales, Estado de Cambios en el Patrimonio, Estado de Flujo de Efectivo y Notas a los Estados Financieros, firmadas por el Gerente y Contador.

Sr. Napoleón Villarreal

GERENTE

C.P.A JANETH GUEVARA B.

CONTADORA

# 1. Use guías dinámicas de diseño y alineación

Haga clic en la imagen inferior y arrástrela en torno a la página. El texto se mueve en torno a la imagen, por lo que usted obtiene una vista previa dinámica del nuevo diseño. Intente alinear la imagen con la parte superior de este párrafo para comprobar cómo pueden ayudarle las guías de alineación a posicionarla en la página. <u>Más información en office.com</u>

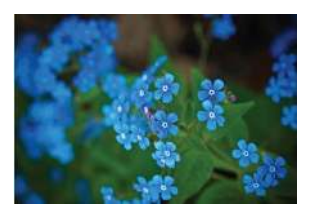

### 2. Colabore en la vista Revisión simple

La nueva función Revisión simple presenta una vista sencilla de su documento, pero usted seguirá viendo los marcadores en aquellos lugares en los que se hayan realizado cambios y comentarios. Haga clic en la barra vertical situada a la izquierda del texto para ver los cambios <del>como esta</del>. También puede hacer clic en el icono de comentarios de la derecha para consultar comentarios sobre este texto.

Más información en office.com

**Comentado [WT1]:** Ahora, puede responder a un comentario para agrupar comentarios sobre el mismo tema. Pruébelo haciendo clic en este comentario y, después, en el botón Responder.

### 3. Inserte imágenes y vídeo en línea

Agregue y reproduzca vídeos en línea dentro de sus documentos de Word. Agregue fotografías desde servicios fotográficos en línea sin necesidad de guardarlos primero en su PC. Haga clic en **Insertar > Vídeo en línea** para agregar un vídeo a este documento.

### 4. Disfrute de la lectura

Use el nuevo modo de lectura para disfrutar de su lectura sin distracciones. Haga clic en **Vista > Modo de lectura** para comprobarlo. Una vez que acceda al modo de lectura, intente hacer doble clic en una imagen para obtener una vista más detallada. Haga clic fuera de la imagen para volver a la lectura.

### 5. Modifica contenido PDF en Word

Abra PDF y modifique el contenido en Word. Modifique párrafos, listas y tablas del mismo modo que los documentos de Word que ya conoce. Extraiga el contenido y haga que tenga un gran aspecto.

Descargue <u>este útil PDF del sitio de Office</u> para probarlo en Word o elija un archivo PDF de su PC. En Word, haga clic en **Archivo > Abrir > Examinar** y navegue hasta el PDF. Haga clic en **Abrir** para modificar el contenido o leerlo de forma más cómoda mediante el nuevo modo de lectura.

## ¿Listo para empezar?

Esperamos que disfrute trabajando en Word 2013.

Atentamente,

El equipo de Word

### Más información

Descubra muchas más novedades con respecto a las funciones y las formas de trabajar con Office. Visite nuestra página web<u>Introducción a Word 2013</u> para meterse de lleno.